# Tablette & Cie ...

#### Les gestes de manipulation

Nous allons désormais commencer à pouvoir à utiliser l'appareil, ses différentes zones et ses applications. Mais pour cela nous allons devoir savoir faire des manipulations et connaître les bons gestes. La tablette / smartphone n'utilise pas tout à fait les mêmes manipulation qu'un PC (clic-glissé, clic droit), car la main et le doigt remplacent la souris mais la logique est la même.

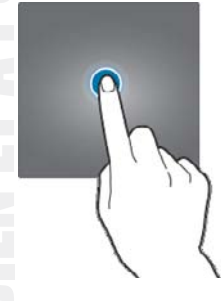

• Une courte pression sous l'écran permet d'ouvrir une application, choisir une option, sélectionner un emplacement, etc.

Comme le clic Gauche sur un PC.

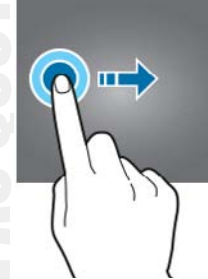

• Faire glisser son doigt horizontalement permet de déverrouiller son écran, de naviguer sur son bureau, etc.

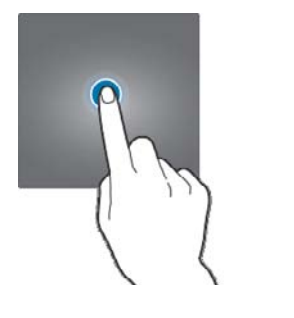

 Une longue pression permet d'accéder à des options supplémentaires comme désinstaller une application, avoir des infos etc.
Comme le clic Droit sur un PC.

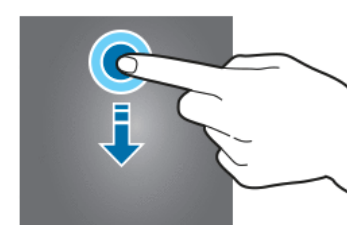

• Faire glisser son doigt verticalement permet de descendre sur une page. On parle parfois de « scroller ».

 Le zoom : on pose le pouce et l'index joints sur l'écran, puis on les écarte - comme pour étaler un morceau de pâte.

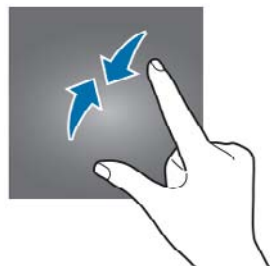

• Le dézoom : le pouce et l'index sont posés éloignés l'un de l'autre, puis rapprochés - comme pour pincer.

https://www.lesbonsclics.fr/scorm/decouvrir-smartphone-tablette-exerciceV13/scormcontent/assets/NjzykuflflKRc5Tn\_CPk92h0WuKCrdg0r-Fiche\_re%CC%81sume%CC%81\_De%CC%81couvrir\_sa%20tablette\_V1.pptx.pdf

dent.

# Tablette & Cie ...

Les boutons de navigation se situent toujours en bas de l'écran.

Ceux-ci servent à naviguer sur l'appareil, c'est-à-dire à passer d'une application à l'autre, revenir au bureau, fermer les applications, etc.

Con trouve toujours ces trois boutons de navigation (sauf sur les iPhone), mais leur forme peut légèrement varier.

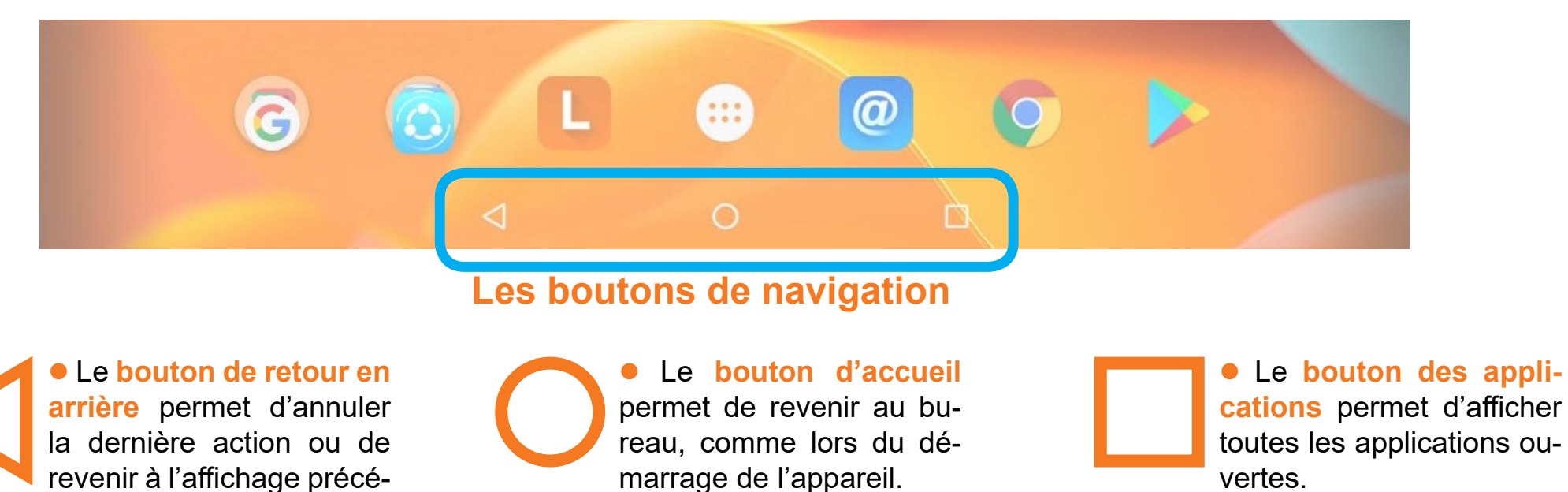

Utiliser le bouton des applications et faire glisser une application sur le côté (ou sur le haut) permet de fermer cette application ! On peut également fermer d'un coup toutes les applications en cherchant une indication du type «tout fermer, tout effacer...» ou une corbeille.

Essayez ces 3 boutons !

### **Tablette** Les différents réglages

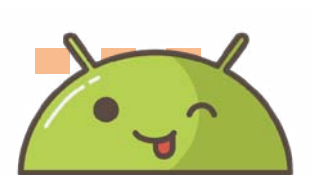

Notez que chaque tablette / smartphone est différent,

il est donc possible que le nom ou le dessin des icônes ne soit pas les mêmes. Question : Connaissez vous certains de ces réglages ? lesquels ?

#### **Données Mobiles**

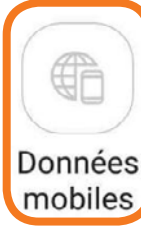

Permet d'accéder à internet quand vous ne pouvez pas vous connecter sur un réseau wifi grâce à votre forfait mobile. Si vous avez un forfait avec une connexion internet en illimité, vous devez activer les données mobiles pour pouvoir les utiliser. Si vous avez une connexion internet limitée, préférez rester sur des connexions wifi qui sont gratuites.

#### **WIFI**

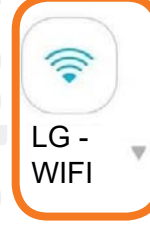

• Le Wi-Fi vous permet de vous connecter à Internet via le réseau de votre maison ou d'un lieu public. Cet indicateur vous permet d'activer ou couper le Wi-Fi. Cela peut être utile lorsque votre téléphone est connecté à un réseau trop lent.

Néanmoins, privilégiez toujours les réseaux privés.

#### Bluetooth

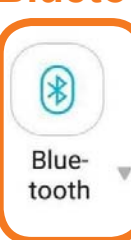

• Le Bluetooth permet de connecter sans fil votre smartphone à une enceinte audio, un casque, ou à votre kit mains libres dans votre véhicule. Vous pourrez à tout moment couper le Bluetooth pour vous déconnecter de ces appareils.

#### Mode Vibreur

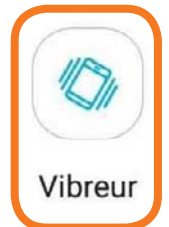

• Si vous avez mis votre smartphone en mode silencieux, le mode vibreur peut être utile pour savoir que vous avez reçu une notification ou que quelqu'un vous appelle.

En effet, la vibration émise par l'appareil permet de vous avertir en toute discrétion.

#### Lampe Torche

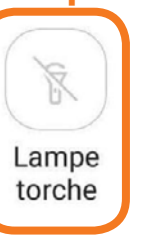

• Activez le flash de votre appareil pour générer de la lumière !

Votre smartphone se transforme en une lampe torche!

#### Économiseur de Donnée / Energie

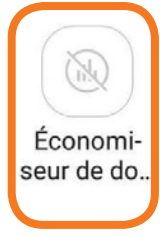

• Permet de réduire la consommation des données mobiles. Lorsqu'il est activé, il empêche certaines applications d'envoyer ou recevoir des données en arrière-plan. Ce bouton est parfois remplacé par « Economiseur d'énergie » qui vous permet d'utiliser moins de batterie.

## Tablette & Cie

#### Les différents réglages

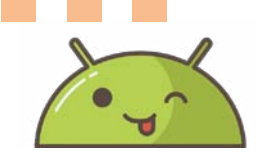

Notez que chaque tablette / smartphone est différent,

il est donc possible que le nom ou le dessin des icônes ne soit pas les mêmes.

**Question :** Connaissez vous certains de ces réglages ? lesquels ?

#### **Mode Avion**

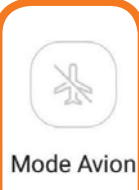

• Le mode avion permet de couper toute réception/émission d'onde. A utiliser dans l'avion ou au cinéma : cela vous permet de pouvoir utiliser votre tablette / smartphone mais vous ne pourrez pas vous connecter à Internet ou recevoir d'appels.

#### Point d'accés mobile

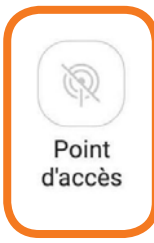

 Tout comme les données mobiles, cette option ne s'active que si vous disposez d'une connexion internet illimitée dans votre forfait téléphonique.
Elle vous permet de transformer votre appareil en borne Wi-Fi, permettant à d'autres appareils autorisés à disposer de votre connexion internet.
Savoir que cette option consomme beaucoup de batterie.

#### Localisation

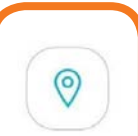

Localisation

• Cela permet d'activer ou désactiver la localisation de votre tablette / smartphone.

C'est nécessaire pour le fonctionnement de certaines applications, comme Maps par exemple, lorsque vous l'utilisez comme GPS.

Vous pouvez désactiver la position lorsque ce n'est pas nécessaire.

#### **Rotation Automatique**

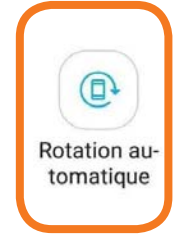

• Si vous le souhaitez, vous pourrez verrouiller l'inclinaison automatique de la tablette / smartphone lorsque vous l'inclinez. De cette manière l'affichage restera bloqué en portrait et ne pourra pas passer en paysage.

C'est utile si vous êtes dans une position allongée, car parfois le téléphone a tendance à tourner l'affichage à tort.

#### Ne Pas Déranger

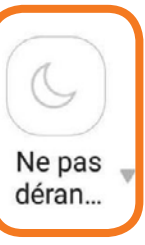

• Le mode « ne pas déranger » est l'équivalent du mode silencieux sans le vibreur. Vous pourrez recevoir des notifications et des appels mais votre smartphone n'émettra aucun son ni ne vibrera.

Très pratique lorsque vous êtes en réunion ou pratiquez une activité qui nécessite de ne pas être interrompu. Attention, même avec ce mode, les alarmes programmées sonnent.

#### Synchronisation Automatique

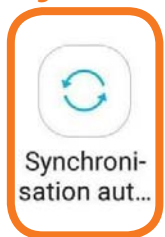

• La synchronisation permet à votre tablette / smartphone de se connecter à vos comptes utilisateurs créés sur d'autres supports (Gmail, Hotmail, Facebook, etc.) afin de récupérer vos données qui y sont enregistrées et stockées. Très pratique également en cas de perte ou casse de votre appareil : vous aurez juste à vous reconnecter pour retrouver vos comptes tels que vous les avez laissés.